#### Aide dépôt du FEC dans l'extranet

Pour l'exportation du fichier FEC à l'aide des logiciels Fiducial, Genapi et Fichorga, voir en fin de ce document.

L'accès à l'extranet s'effectue de la même manière que pour la saisie des déclarations de TVA :

Attention : les fichiers de plus de 13 MO ne peuvent nous être adressés par l'extranet (voir en fin de ce document).

Identification à l'aide de vos identifiants :

Login : ADH + votre numéro d'adhérent

Mot de passe : Celui que vous avez personnalisé lors de votre première connexion à l'extranet.

Pour une première connexion sur l'extranet votre mot de passe vous a été communiqué par mail au moment de votre adhésion.

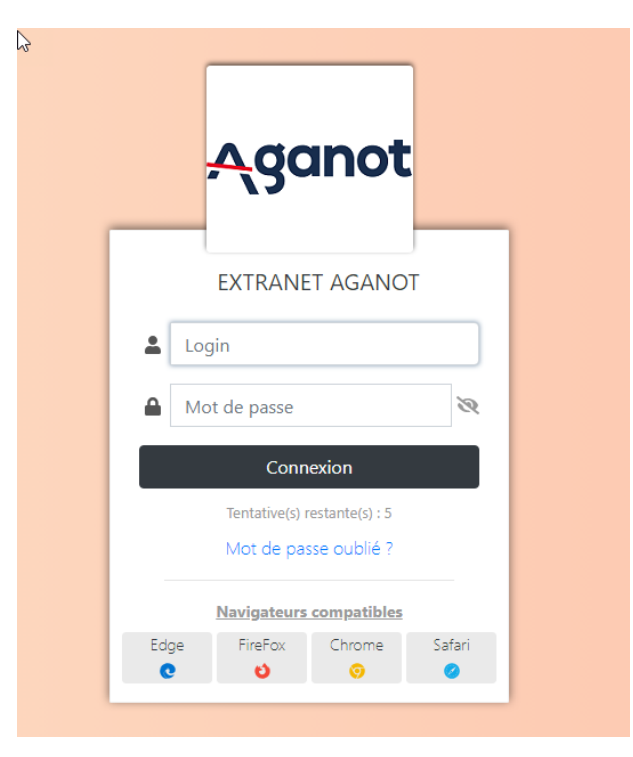

Une fois dans votre espace extranet vous verrez un onglet « Dépôt FEC » dans la rubrique « Mon dossier fiscal ».

#### Seuls les adhérents pour lesquels nous devons recevoir le FEC ont accès à cet onglet.

Attention : Préalablement à cette opération , votre fichier FEC aura dû être enregistré sur votre disque dur, ou sur un disque dur du réseau.

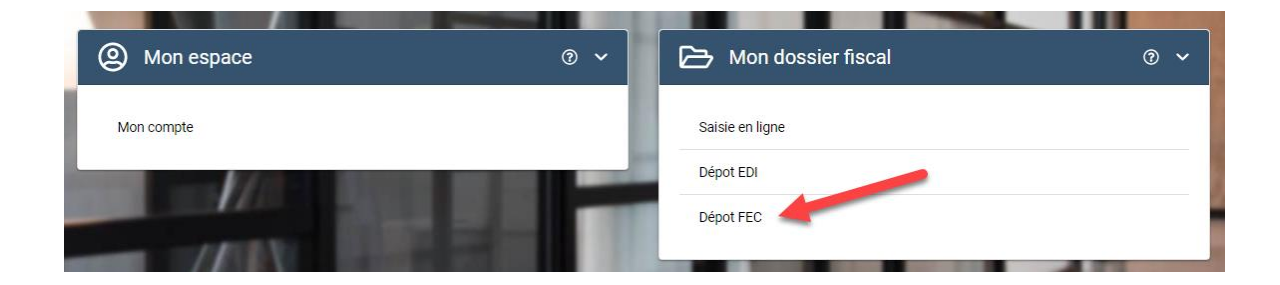

Cliquez sur « Dépôt FEC » pour ouvrir une nouvelle page :

Puis cliquez sur FEC dans le menu déroulant proposé dans la fenêtre « Dépôt d'un fichier comptable ».

| ÷                               | GESTION DE L'EPS ® |
|---------------------------------|--------------------|
| Dépot d'un fichier comptable    |                    |
| Type de document à déposer :    |                    |
| Historique des fichiers déposés | Grand Livre        |

Ce qui vous amène à la fenêtre suivante qui fonctionne sur le même principe que l'envoi d'une pièce jointe d'un email.

| ÷                                                                                                    | GESTION DE L'EPS <sup>®</sup>           |  |  |  |
|----------------------------------------------------------------------------------------------------|-----------------------------------------|--|--|--|
| Dépot d'un fichier comptable                                                                                                    |                                         |  |  |  |
| Type de document à déposer :                                                                                                    | FEC 🗸                                   |  |  |  |
| Exercice du 01/01/2023 au 31/12/2023<br>Conformément à l'article A47 a-1 du LFP un contrôle est effectué sur le nommage du fichier FEC.<br>Le format attendu est le suivant : 'SirenFECAAAAMMJJ' (où AAAAMMJJ est la date de clôture de l'exercice comptable).<br>Déposer ci-dessous votre fichier de type ".txt", ".csv" ou ".xml" et valider par le bouton <b>Envoyer</b> |                                         |  |  |  |
| Déposer vos fichiers ici                                                                                                    |                                         |  |  |  |
| Ou                                                                                                    |                                         |  |  |  |
|                                                                                                    | Cliquer ici pour selectioner un fichier |  |  |  |
|                                                                                                    | Envoyer                                 |  |  |  |
| Historique des fichiers déposés                                                                                                    |                                         |  |  |  |

En cliquant sur « Déposer vos fichiers ici » cela ouvre l'explorateur Windows, de votre ordinateur, avec lequel vous allez chercher le fichier FEC qui aura préalablement été enregistré sur votre disque dur.

Ici, le fichier exemple « nouveau document texte.txt », a été enregistré dans c:\temp

| Ouvrir                                      |                            | of the local division of the local divisiono |                |        |    |
|---------------------------------------------|----------------------------|----------------------------------------------------------------------------------------------------|----------------|--------|----|
| Ordinateur  OS (C:)  temp                   |                            |                                                                                                    |                |        |    |
| Organiser 👻 Nouveau o                       | dossier                    |                                                                                                    |                |        |    |
| 🔆 Favoris                                   | Nom                        | Modifié le                                                                                                    | Туре           | Taille |    |
| Bureau                                      | Nouveau document texte.txt | 29/05/2017 16:23                                                                                                    | Document texte | 0 Ko   |    |
| Sector Prophox                              |                            |                                                                                                    |                |        |    |
| Téléchargements                             |                            |                                                                                                    |                |        |    |
|                                             |                            |                                                                                                    |                |        |    |
| Documents                                   |                            |                                                                                                    |                |        |    |
| 🔚 Images                                    |                            |                                                                                                    |                |        |    |
| J Musique                                   |                            |                                                                                                    |                |        |    |
| Vidéos                                      |                            |                                                                                                    |                |        |    |
| Nom du fichier : Nouveau document texte.txt |                            |                                                                                                    |                |        |    |
|                                             |                            |                                                                                                    |                |        |    |
|                                             |                            |                                                                                                    |                |        | 10 |

Comme vous avez pu le lire ci-dessus le fichier FEC est obligatoirement au format .txt ou .csv ou .xml.

## En aucun cas ce fichier ne peut être au format .pdf

Selectionnez le fichier FEC à l'aide de la souris et cliquez sur l'icone « Ouvrir » en bas de votre écran.

Cliquez ensuite sur « Envoyer » pour nous l'adresser.

| · +                                                                                                    | GESTION DE L'EPS ®                      |  |  |  |  |  |
|----------------------------------------------------------------------------------------------------|-----------------------------------------|--|--|--|--|--|
| Dépot d'un fichier comptable                                                                                                    |                                         |  |  |  |  |  |
| Type de document à déposer :                                                                                                    | FEC 🗸                                   |  |  |  |  |  |
| Exercice du 01/01/2023 au 31/12/2023<br>Conformément à l'article A47 a-1 du LFP un contrôle est effectué sur le nommage du fichier FEC.<br>Le format attendu est le suivant : 'SirenFECAAAAMMJJ' (où AAAAMMJJ est la date de clôture de l'exercice comptable).<br>Déposer ci-dessous votre fichier de type ".txt", ".csv" ou ".xml" et valider par le bouton Envoyer |                                         |  |  |  |  |  |
|                                                                                                    | Dénoser vos fichiers ici                |  |  |  |  |  |
| Ou                                                                                                    |                                         |  |  |  |  |  |
|                                                                                                    | Cliquer ici pour selectioner un fichier |  |  |  |  |  |
| Envover                                                                                                    |                                         |  |  |  |  |  |
|                                                                                                    |                                         |  |  |  |  |  |

Attention à bien respecter le « format attendu »

## **Procédure d'exportation du fichier FEC :**

• Avec le logiciel de chez Fiducial :

Aller dans « Aide à l'inspection » puis « Autres » puis « Exportation des données »

• Avec le logiciel de chez Genapi :

Aller dans l'onglet « Analyses » puis rubrique « Inspection-Divers » et « Export fichier FEC »

En général, par défaut le fichier est copié sur le disque F ( serveur ).

Attention : le fichier ecritures.txt n'est pas le fichier FEC

• Avec le NOUVEAU logiciel de chez Genapi INOT :

Aller dans l'onglet « Utilitaires » puis rubrique « Export fichier FEC »

Renseigner la période / ouvrir l'emplacement du fichier

• Avec le logiciel de chez Fichorga / Jurisweb :

Aller dans l'onglet « Annuel » puis « Export des données comptables » « Export fiscal / FEC », saisir l'année concernée puis cocher « format texte »

• Avec le logiciel de chez Wincompta :

Aller dans « Utilitaires » / export des écritures pour l'administration fiscale

# Le fichier FEC est normé ; il commence obligatoirement par le numéro SIREN de l'étude.

Les fichiers FEC supérieurs à 13 mo et inférieurs à 20 mo peuvent nous être envoyés tels quels par email.

Les fichiers supérieurs ou égaux à 20 mo doivent être compressés ( zip ou rar ) avant de nous être adressés par mail.